#### CHAPTER 2

# Installing Cisco TCP/IP Suite for Windows

This chapter provides detailed instructions for:

- Installing Cisco TCP/IP Suite on Windows NT
- Installing Cisco TCP/IP Suite on Windows 95
- Installing Cisco TCP/IP Suite on Windows 3.1 and 3.11

Before installing Cisco TCP/IP Suite, complete the steps described in Chapter 1.

## Installing Cisco TCP/IP Suite on Windows NT

Before installing Cisco TCP/IP Suite, you should already have the Microsoft TCP/IP stack installed and working. To install Cisco TCP/IP Suite on Microsoft Windows NT:

- **Step 1** Insert the Cisco TCP/IP Suite CD-ROM in your CD-ROM drive.
- **Step 2** If AutoPlay is active on your system, the installation program starts automatically. If it does not start automatically, double-click *INSTALL.EXE* on the CD-ROM using My Computer or Windows Explorer.
- **Step 3** Make sure Cisco TCP/IP Suite is selected and click the **Install** button. Follow the installation program's instructions to complete the installation.

Installing Cisco TCP/IP Suite for Windows 2-1

### Installing Cisco TCP/IP Suite on Windows 95

To install Cisco TCP/IP Suite on Microsoft Windows 95:

- **Step 1** Insert the Cisco TCP/IP Suite CD-ROM in your CD-ROM drive.
- **Step 2** If AutoPlay is active on your system, the installation program starts automatically. If it does not start automatically, double-click *INSTALL.EXE* on the CD-ROM using My Computer or Windows Explorer.
- **Step 3** Make sure Cisco TCP/IP Suite is selected and click the **Install** button. Follow the installation program's instructions to complete the installation.
- **Step 4** If you install the TCP/IP stack, you are prompted to configure it after the program files are installed. Once you finish configuring the stack, you must reboot your workstation for the changes to take effect.
- Step 5 If you installed the TCP/IP stack, you might want to test the installation by following the instructions in the section "Testing Your Network Connection" in Chapter 4.

#### Installing Cisco TCP/IP Suite on Windows 3.1 and 3.11

To install Cisco TCP/IP Suite on Microsoft Windows 3.x and Windows for Workgroups 3.11:

- **Step 1** Insert the Cisco TCP/IP Suite CD-ROM in your CD-ROM drive.
- **Step 2** Double-click *INSTALL.EXE* on the CD-ROM in the File Manager (or use the **File>Run** command from the Program Manager).
- **Step 3** Make sure Cisco TCP/IP Suite is selected. Click the **Install** button and follow the installation program's instructions to complete the installation.
- **Step 4** If you install the TCP/IP stack, you are prompted to configure it after the program files are installed. Once you finish configuring the stack, you must reboot your workstation for the changes to take effect.
- Step 5 If you installed the TCP/IP stack, you might want to test the installation by following the instructions in the section "Testing Your Network Connection" in Chapter 4.

2-2 Getting Started with Cisco TCP/IP Suite 100 for Windows